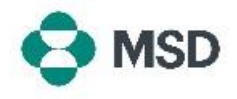

## 创建您的 Ariba 个人资料与 MSD 的 Ariba 个人资料之间的连接

为了能够通过 Ariba 网络 (AN) 接收采购订单和向 MSD 开具发票,必须在您的 Ariba 账户 (作为供应商)和 MSD 的 Ariba 账户 (作为客户)之间建立连接。这需要通过一封初始电子邮件来 完成,该邮件将启动在两个配置文件之间创建连接的过程。这也称为**交易关系请求**,或 TRR。可 以按照以下步骤接受 TRR:

| 请注意: | 只有账户 | 管理员可 | 以接受 | TRR |
|------|------|------|-----|-----|
|------|------|------|-----|-----|

|                                                                                      | MCD                                                                                                    | MCD INVITATION                                                                                                    |
|--------------------------------------------------------------------------------------|----------------------------------------------------------------------------------------------------|----------------------------------------------------------------------------------------------------|
|                                                                                      | MaD                                                                                                    | MSD INVITATION                                                                                                    |
| io:                                                                                  |                                                                                                    |                                                                                                    |
| 4SD has in<br>ransactions<br>vailable in<br>o set up a<br>ctivating y<br>locuments i | vited you to use<br>electronically. Y<br>a temporary acc<br>trading relations<br>our account. You<br>n the temporary | the Ariba Network " to establish a trading relationship for managing<br>fou have already transacted with MSD, and at least one document is<br>out.<br>Also not her Network, follow the instructions in this invitation for<br>account will be available in the account you decide to use. |
| Setting up t<br>register.                                                            | he trading relation                                                                                                  | onship with MSD takes only a few minutes. There is no charge to                                                                                                    |
| To act                                                                               | ivate you                                                                                                    | r account:                                                                                                    |
| Register fo                                                                          | r a FREE Ariba M                                                                                                    | letwork standard account, or link to an existing account <mark>. Click to</mark>                                                                                                    |
| 'ou can view<br>istablish the<br>4SD from y                                          | v additional info<br>trading relation<br>our Ariba Netwo                                                             | rmation about MSD in the <u>Supplier Information Portal</u> . After you<br>sahip, you can continue to access the supplier information portal for<br>rk account.                                                                                                    |
| or any add                                                                           | tional questions                                                                                                    | or further assistance, please contact Ariba Customer Support.                                                                                                    |
| Sincerely,                                                                           |                                                                                                    |                                                                                                    |

您将收到来自 Ariba 的电子邮件,通知您 MSD 已请求您 同意通过 Ariba 网络建立交易关系。点击 To activate y our account (激活您的账户)标题下的链接以开始操作。 如果您在收件箱中看不到邀请,请检查您的垃圾邮件文件 夹。如果在那里也看不到邀请,请联系 MSD 的供应商入职 和管理团队,邮件地址为 <u>emea\_enablement@msd.com</u>,他 们会解决问题。

We found existing accounts based on the information in the invite. Please review.

| Review accounts      |    |
|----------------------|----|
| or                   |    |
| Use existing account | (? |
| Create new assesset  | 6  |

您将被引导到登录屏幕。如果 Ariba 指示您有多个账户, 您将被引导到左侧显示的屏幕。根据您的偏好,选择 Use exiting account (使用现有账户)或 Create new accou nt (创建新账户)。如果您需要帮助来创建新帐户,请参 阅本网站上的 Creating a New Ariba Account (创建新 的 Ariba 帐户)指南。

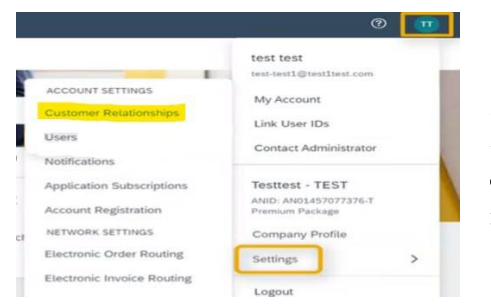

登录账户后,TRR 将自动被接受。您可以通过进入账户菜 单,点击 Settings(设置),然后点击 Customer Relati onships(客户关系)来查看您的活动关系。然后您将能够 看到所有当前、待定和已拒绝的 TRR。

如果您之前拒绝了 TRR,现在希望接受 TRR,请联系相关的 SOA 团队,他们会向您发送一个新的 TRR。